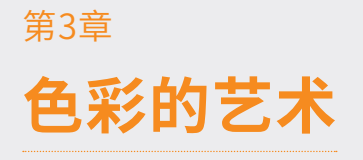

色彩不仅是我们在设计中最为敏感的形式元素,它还能唤起人们共同的审美快感。此外,色彩也是 最具表现力的元素之一,因为它的本质对人们的情绪有着直接的影响。丰富多样的颜色可以被分为两大 类:非彩色和彩色。

# 3.1 Magic Bullet Looks

Red Giant 公司是 After Effects 最大的插件制造商之一,而 Magic Bullet Looks 是该公司出品 的调色插件套装 Magic Bullet 中的一个重要插件。

Magic Bullet 是一套用于色彩校正、修饰和影片外观的插件。它凭借强大的实时调色工具、视频去 噪和美容修饰功能,可对视频色彩进行调整。该插件可供 After Effects、Vegas 等软件使用,如图 3-1~图 3-6 所示。

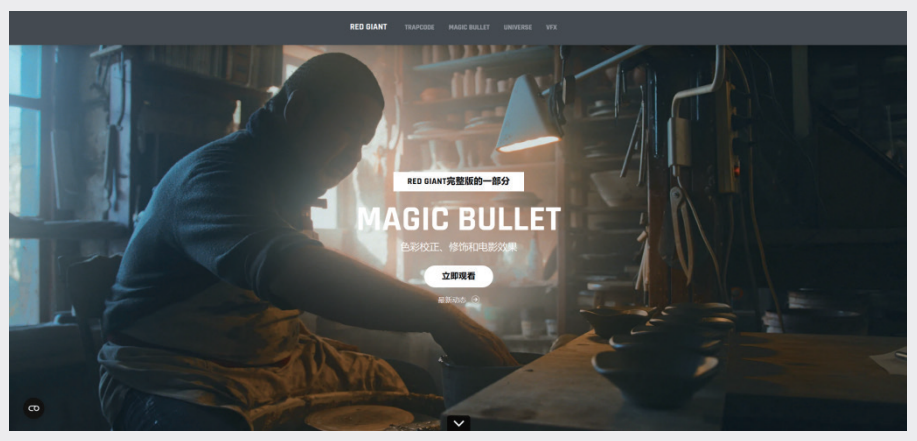

图3-1

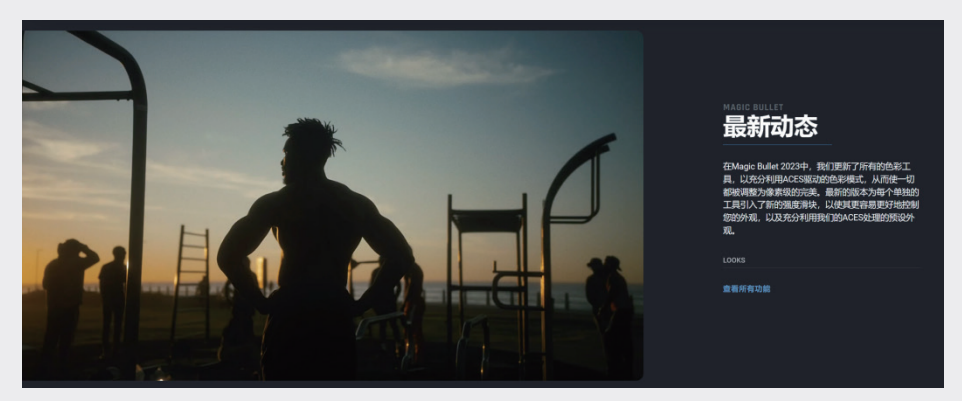

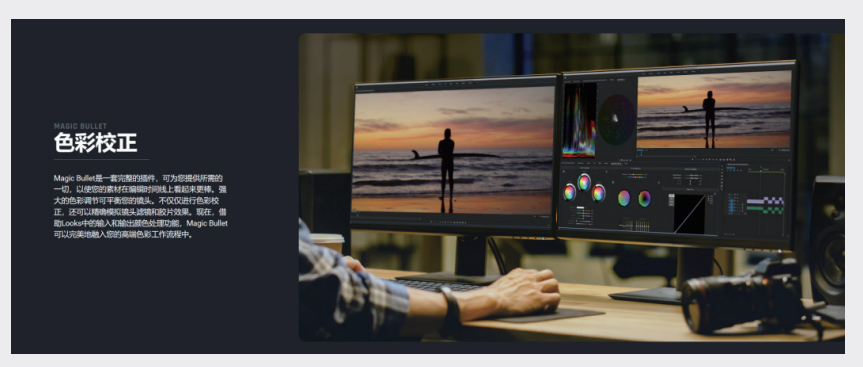

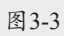

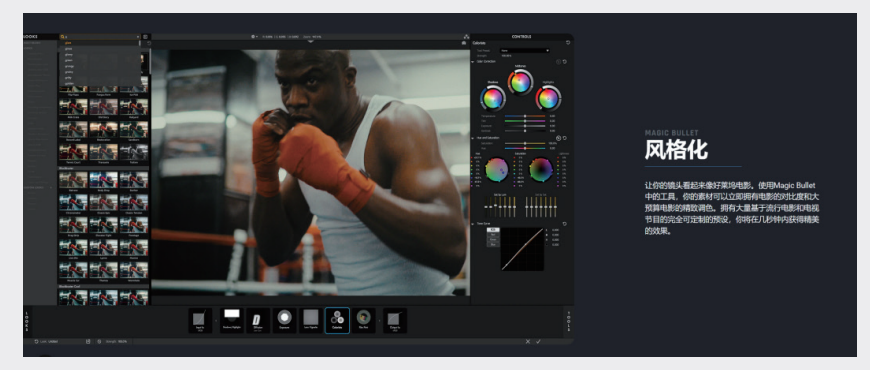

图3-4

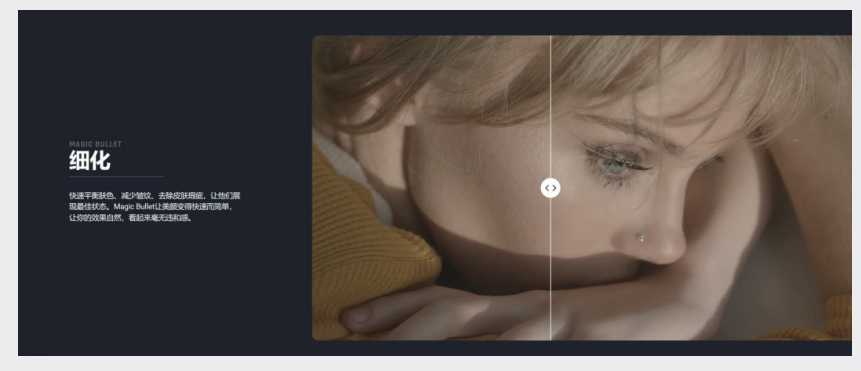

图3-5

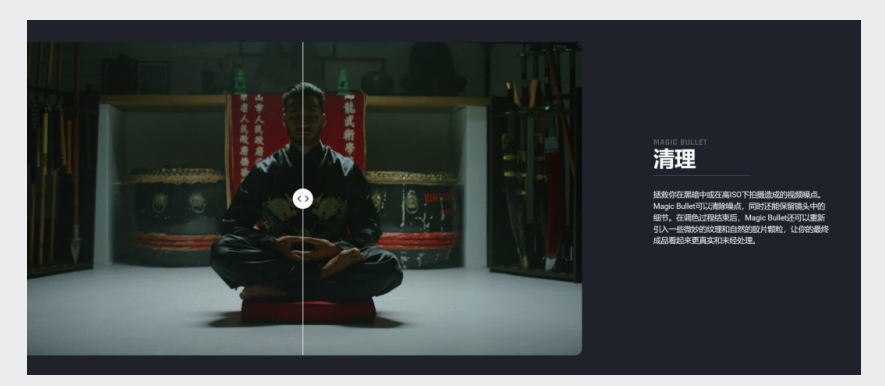

图3-6

Magic Bullet Looks 插件中内置了 300 多个 Look 预设,这些预设适用于大多数电影和电视节目。 这 300 多个预设中的每一个参数都是可以调节的。

在最近的更新中, Magic Bullet Looks 添加了两个新的胶片和镜头模拟工具:光晕和光学漫射。 此外,该插件首次在新的颜色管理系统 OpenColorIO-Looks 中显示了 ACES,增强了在混合各种源、 制作效果以及在复杂的后期制作中使用调色时的参数调整选项。随着 Magic Bullet 2023.2 的发布, Looks 的新预设充分利用了 ACES 处理功能,如图 3-7 ~图 3-12 所示。

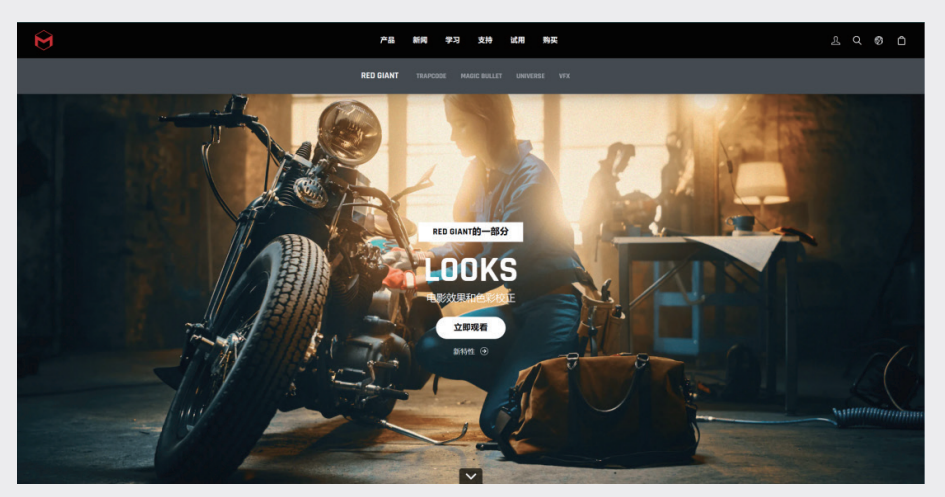

图3-7

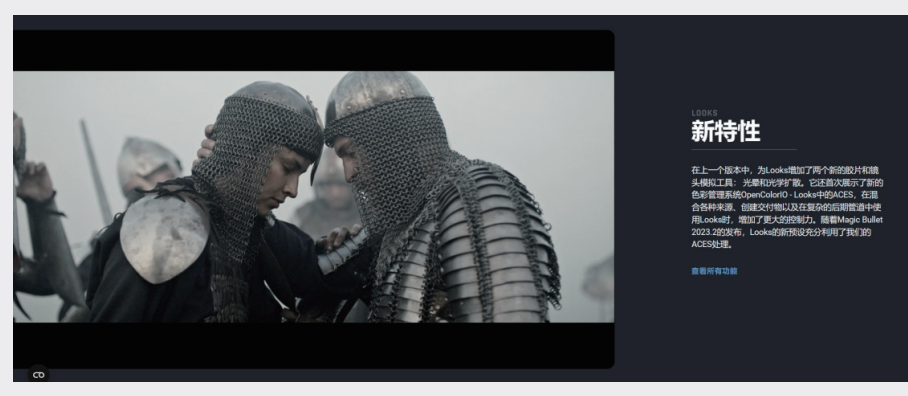

图3-8

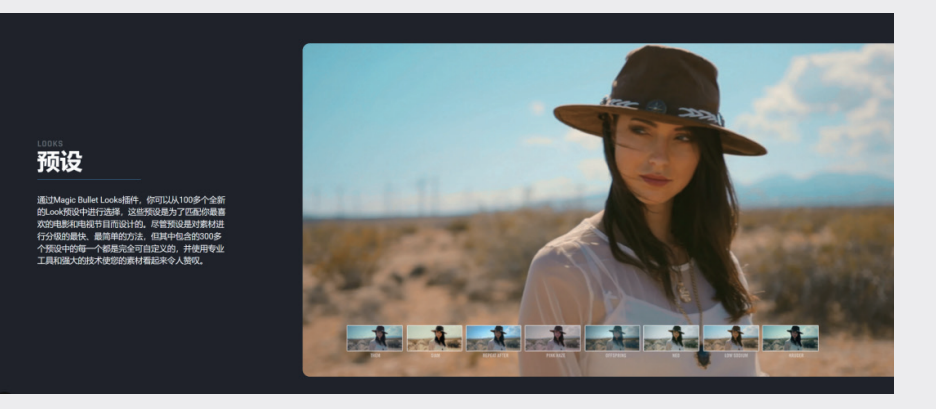

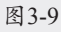

03

第3章

色彩的艺术

04

05

06

07

80

09

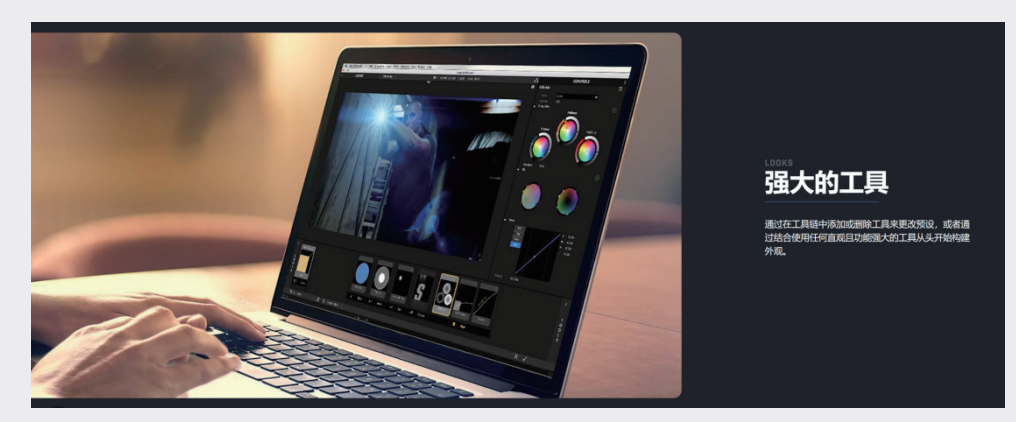

图3-10

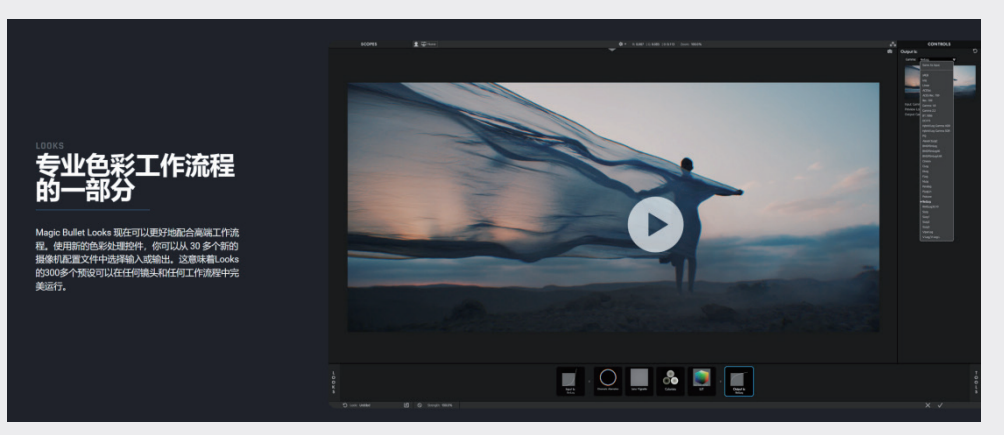

图3-11

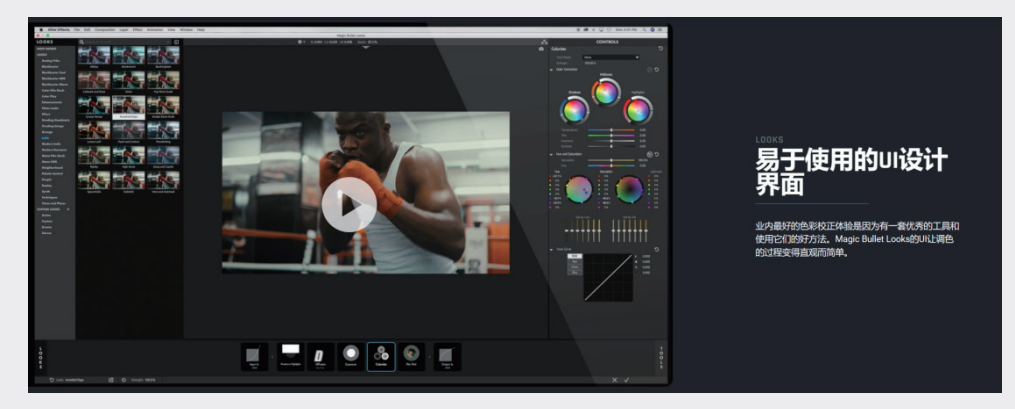

图3-12

在成功安装 Magic Bullet Looks 调色插件后,我们可以在 After Effects 中选中需要调节的素材, 通过两种方式来进行操作:一种是直接在选中的素材上添加该插件,另一种是在需要调色的素材上方创 建一个该插件的调整层。要进入 Looks 的独立工作界面,我们只需在"效果控件"面板中单击 Edit 按钮, 如图 3-13 所示。

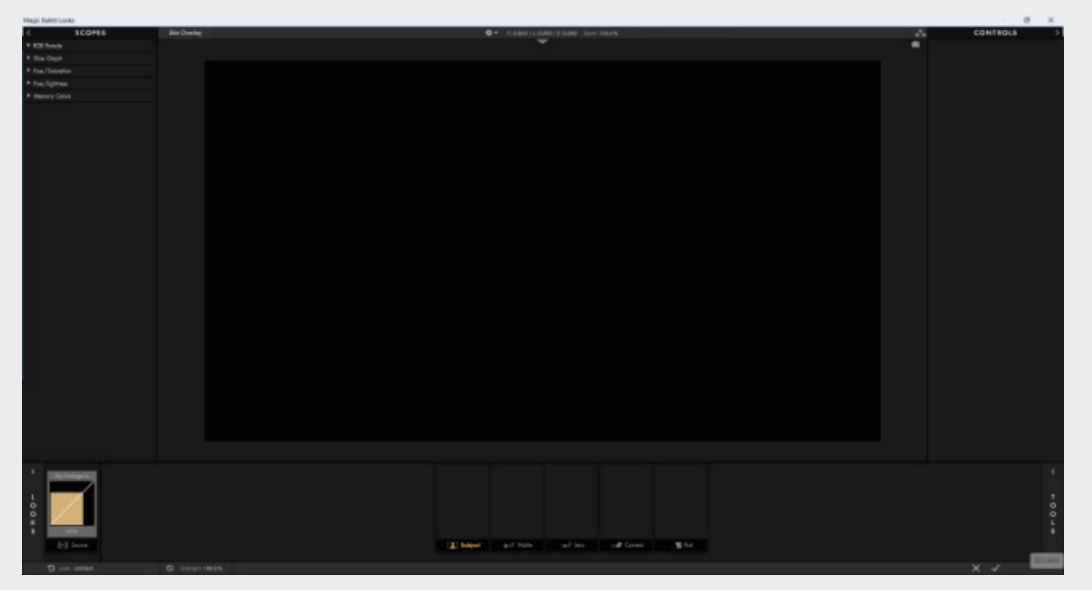

图3-13

单击工作界面左下角的 LOOKS 按钮,便会展开 Looks 插件自带的预设列表,如图 3-14 所示, 其中包含 200 多个预设,可以满足大多数场景的需求。

单击工作页面左上角的 SCOPES 按钮,便会展开详细的调色曲线,如图 3-15 所示,用户可以从 RGB Parade、Slice Graph、Hue/Saturation、Hue/Lightness 和 Memory Colors, 五个方面对 画面进行更加具体的调色。

| Magic Bullet Looks                                                 |                                |                        |                  |
|--------------------------------------------------------------------|--------------------------------|------------------------|------------------|
| < s                                                                | COPES                          | Skin Overla            | ηγ.              |
| LOOKS<br>Analog Tribe<br>Blockbuster<br>Blockbuster Cool           | ANALOG TRIBE                   | (15 items)             |                  |
| Blockbuster Warm<br>Color Film Stock<br>Color Play<br>Enhancements | Arpels.                        | Barnyard               | Cartridge Family |
| Filters<br>Grading Headstarts<br>Grading Setups                    | Flip Flops                     | Fungus Ferm            | læ Pick          |
| Grunge<br>Indie<br>Log Color Film<br>Log Grading                   | Milk Crate                     | Old Glery              | Railyard         |
| Log Mono Film<br>Modern Romance<br>Mono Film Stock<br>Neighborhood | Record Label                   | Restoration            | Sandborn         |
| People<br>Replay<br>Techniques<br>Times and Places<br>W-Cool       | Tennis Court<br>BLOCKBUSTER (1 | Transaxde<br>13 items) | Tultion          |
| CUSTOM LOOKS +<br>Custom                                           | Body Shop                      | Bunker                 | Chronometer      |
|                                                                    | Classic lipic                  | Classic Tension        | Elevator Fight   |
|                                                                    | Fronkage                       | Live Die               | Lynne            |
|                                                                    | Maxine                         | Muscle Car             | Thames           |
|                                                                    | 图3                             | -14                    |                  |

图3-14

029

01

02

03

第3章 色彩的艺术

单击工作页面右下角的 TOOLS 按钮,便会展开以实际拍摄工作流程为基础的五大分类,即被拍摄物、滤色镜、镜头、摄影机和冲洗,如图 3-16 所示。

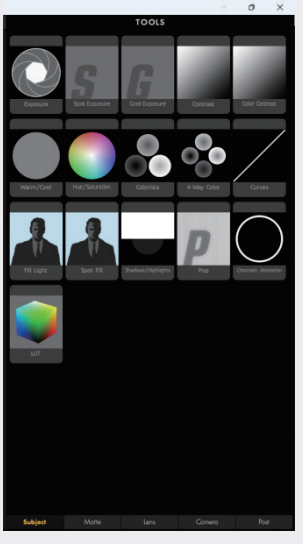

图3-16

用户可以直接将其拖至画面中,此时,便会弹出图像让用户选择放在哪个步骤中,如图 3-17 所示。

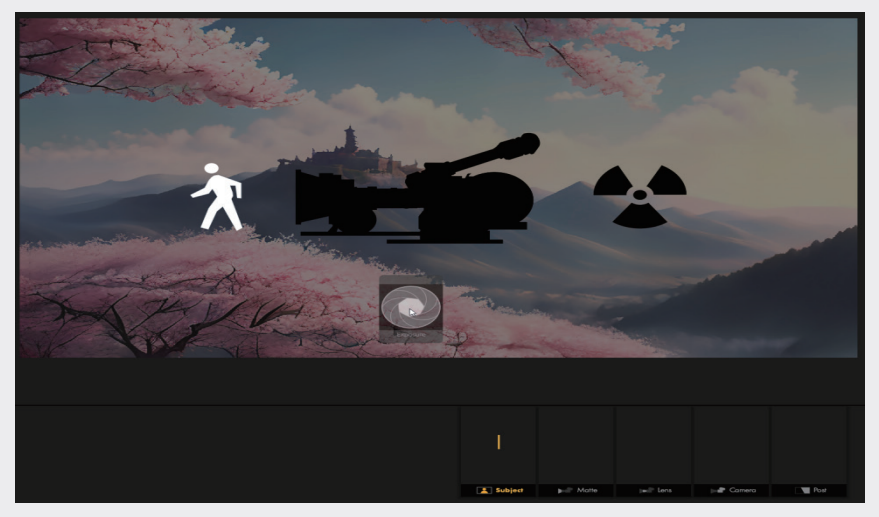

图3-17

当然,下方也有明确的步骤分类,用户也可以将其拖至下方的步骤分类中,如图 3-18 所示。

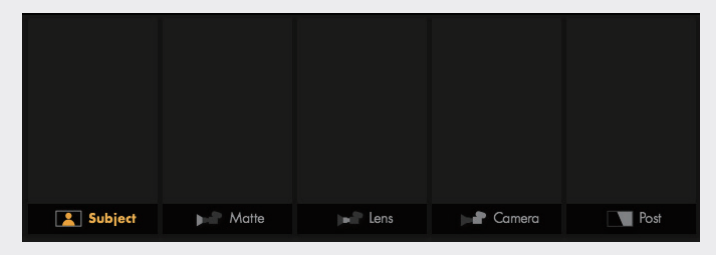

图3-18

拖入后,单击工作页面右上角的 CONTROLS 按钮,即可对拖入的效果参数进行修改,如图 3−19 所示。

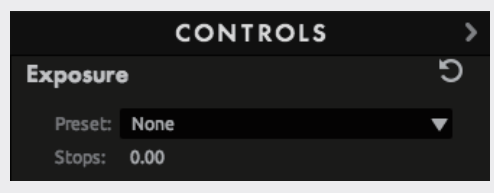

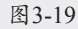

最后单击右下角的√按钮即可保存设置,退出 Looks 插件的工作界面。

## 3.2 肃穆风格调色

面对任何一个调色画面,都需要进行一定的分析。首先从色相出发,确定整体的色调。明确色调之后, 就需要考虑明暗关系、对比度、冷暖度和饱和度。其中,还需要考虑各个关系之间的联系,例如明暗关 系比较强烈,对比度也需要进行适当上调。接下来先展示本案例的前后对比效果,如图 3-20 所示。

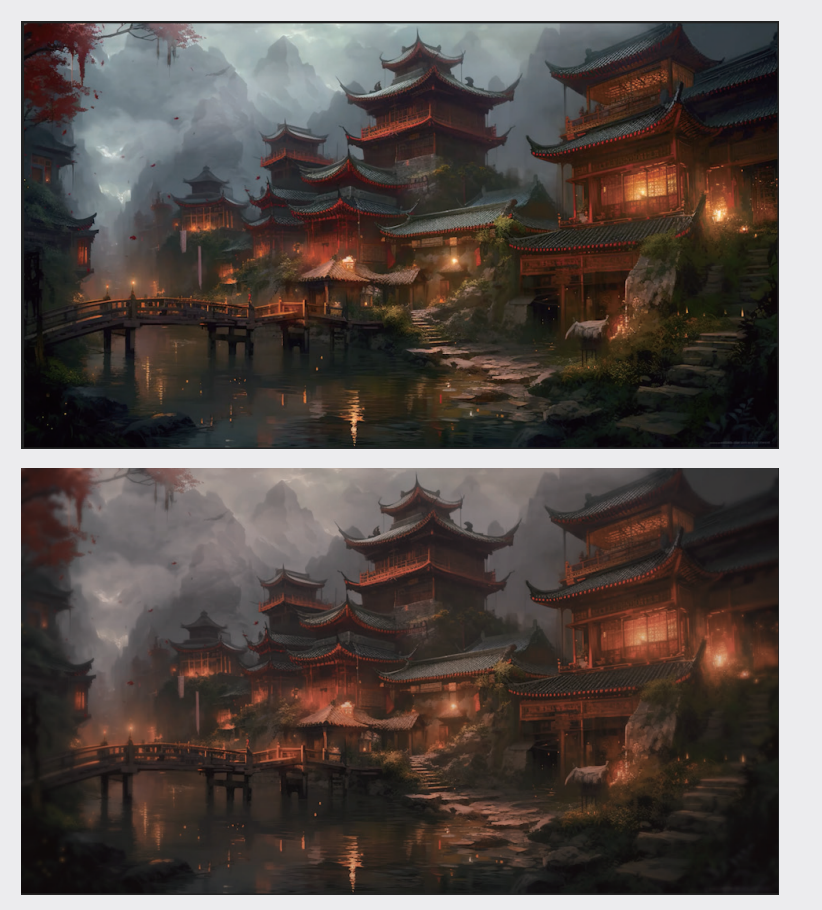

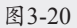

02

03

第3章 色彩的艺术

04

05

06

07

08

#### 3.2.1 前期准备——色调

具体的操作步骤如下。

**01** 启动 After Effects 2023 软件,单击"新建项 目"按钮,执行"文件"|"导入"|"文件" 命令或按快捷键 Ctrl+I,导入"调色.mp4"和 "色卡.png"素材文件,此时的"项目"面板 如图3-21 所示。

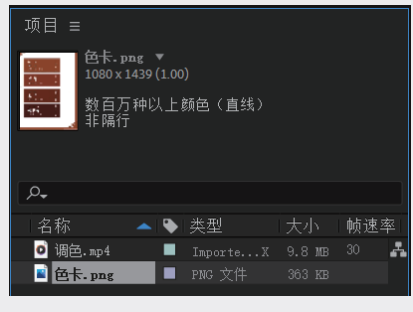

图3-21

02 在"项目"面板中,将"调色.mp4"和"色卡.png"素材依次拖入当前的"时间轴"面板。然后,将"色卡.png"放置在"调色.mp4"素材层的上方,并对"色卡.png"的"缩放"和"位置"值进行适当修改,以达到更好的合成效果,如图3-22 所示。

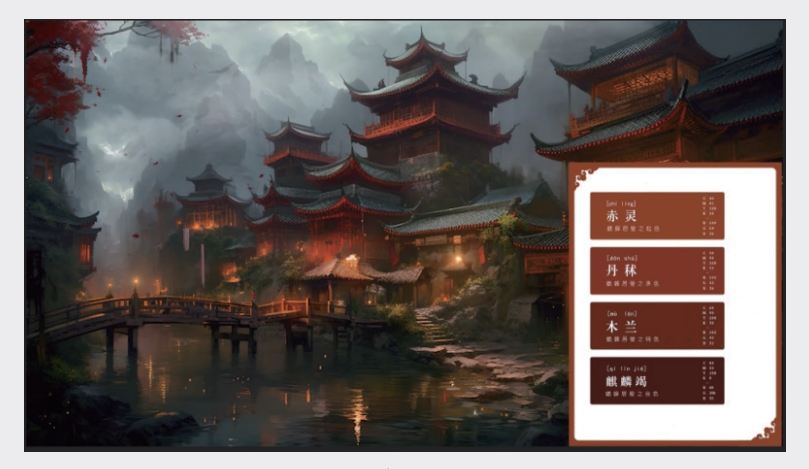

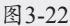

**03** 在"时间轴"面板中,右击,在弹出的快捷菜单中选择"新建"|"调整图层"选项,创建一个新的 调整图层。然后,修改调整图层在"时间轴"面板中的位置,如图3-23 所示。

| × ■ 调色 =                        |            |            |           |
|---------------------------------|------------|------------|-----------|
| 0:00:00:00<br>00000 (30.00 fps) | р <b>.</b> | •4         | : 🛨 🖪 🖉 🖾 |
| ໍ • ● ● ● #                     | 源名称        | ₽∻∖∱≣⊘⊘⊘♡  | 父级和链接     |
| $\circ$ $\rightarrow$ 1         | 🖹 色卡.png   | <u>₽</u> / |           |
| O ≥ 2                           | 调整图层 1     | ₽ / 0      |           |
| �♥ → 3                          | ◙ 调色.mp4   | <b>₽</b> / |           |
|                                 |            |            |           |

图3-23

04 选中调整图层,右击,在弹出的快捷菜单中选择"效果"|"颜色校正"|"色调"和"效果"|"颜 色校正"|"三色调"选项,为调整图层添加色调和三色调效果。添加之后,"效果控件"面板如图 3-24 所示,合成效果如图3-25 所示。

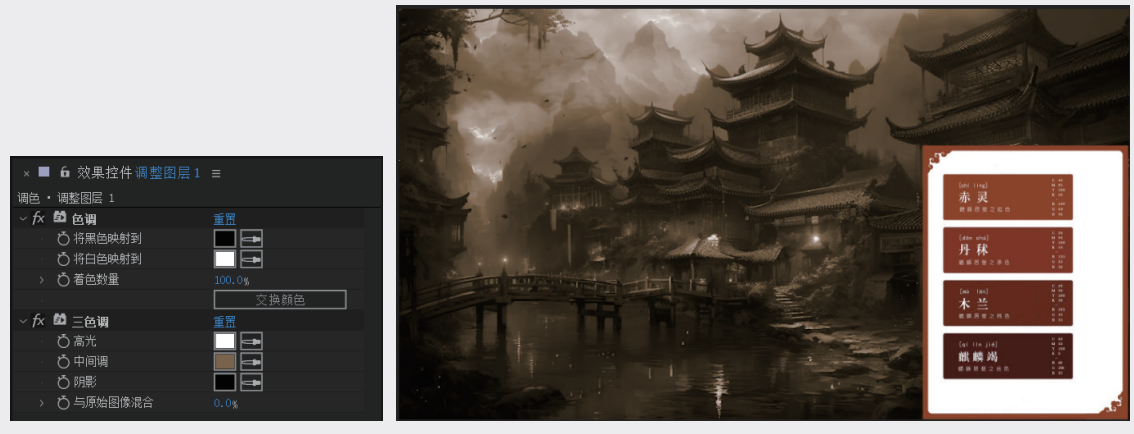

图3-24

图3-25

05 在"效果控件"面板中,修改"色调"|"着色数量"参数值为20%,以调整整体色调。然后,修改"三色调"|"与原始图像混合"参数值为90%,以增强画面的色彩层次感,此时的合成效果如图3-26所示。

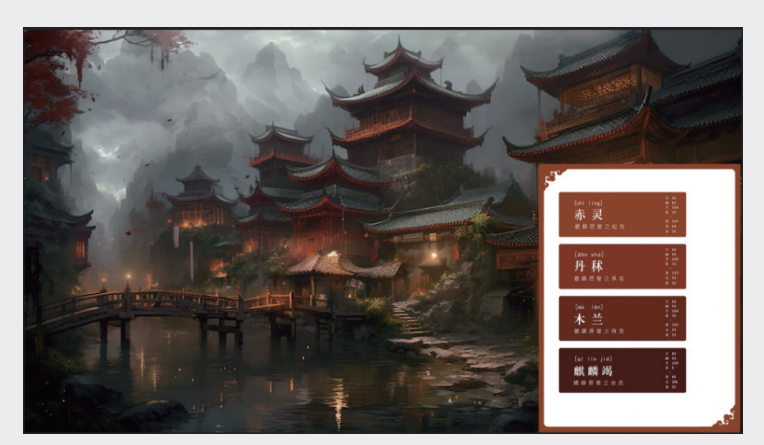

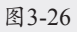

06 在"效果控件"面板中,单击"色调"|"将黑色映射到"|"颜色吸管"按钮■,在"色卡.png"图 层中吸取麒麟竭色。然后,单击"色调"|"将白色映射到"|"颜色吸管"按钮■,在"色卡.png" 图 层中吸取赤灵色,此时的合成效果如图3-27 所示。

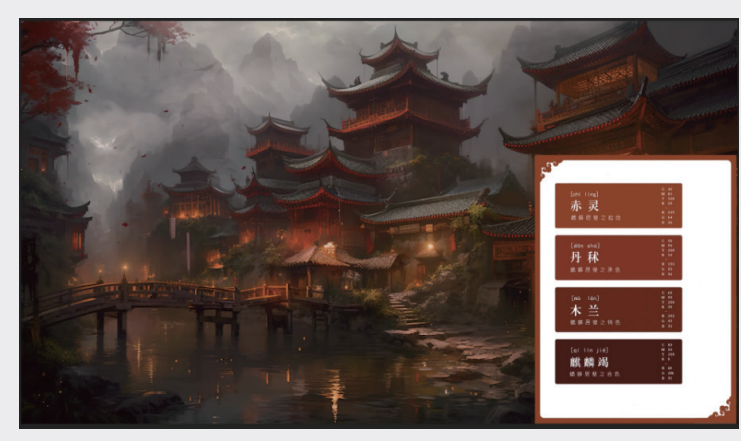

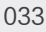

02

03

第3章 色彩的艺术

04

05

06

08

07 在"效果控件"面板中,单击"三色调"|"高光"|"颜色吸管"按钮■,在"色卡.png"图层中吸取赤灵色。然后,单击"三色调"|"中间调"|"颜色吸管"按钮■,在"色卡.png"图层中吸取丹 秋色。最后,单击"三色调"|"阴影"|"颜色吸管"按钮■,在"色卡.png"图层中吸取木兰色。 在"时间轴"面板中隐藏色卡,最终的合成效果前后对比如图3-28 所示。

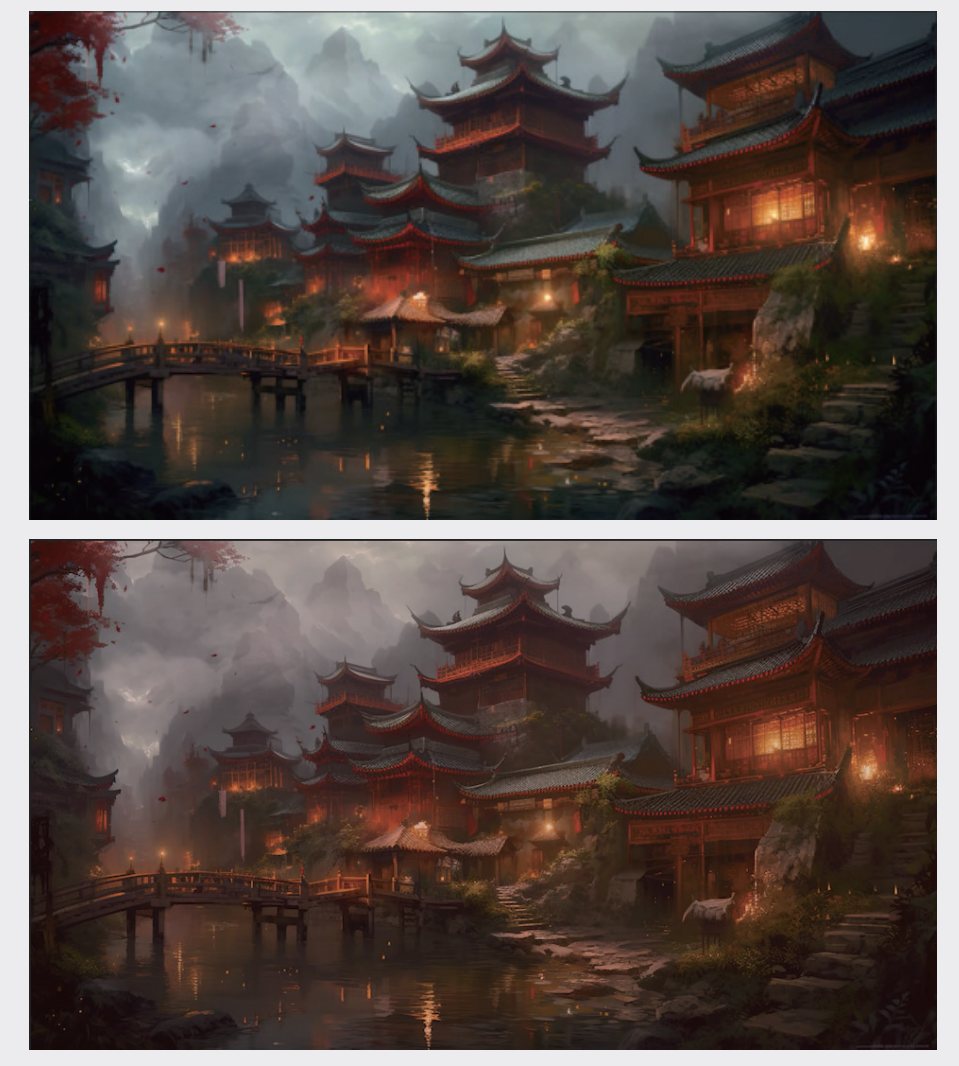

图3-28

至此,画面主体色调已确认。通过对比图可以很明显地发现,画面整体的红色大幅度增加,成功营造了中国古风的肃穆气氛。接下来将介绍如何对明暗关系和对比度等详细参数进行修改。

### 3.2.2 前期准备——明暗关系

具体的操作方法如下。

- 01 选中调整图层,右击,在弹出的快捷菜单中选择"效果"|"颜色校正"|"曲线"选项,为调整图 层添加曲线效果。添加之后的"效果控件"面板如图3-29 所示。
- **02** 在"效果控件"面板中,修改"曲线"参数,压低整体亮度,参数设置如图3-30所示。这样可以增强画面的明暗对比度,使得画面更加生动。

03 为调整图层再添加一个"曲线"效果,用于保证暗部细节不会丢失。具体参数设置如图3-31所示。 这样可以保证画面中暗部细节的清晰度,同时不会影响画面的整体亮度。合成效果的前后对比如图 3-32所示。

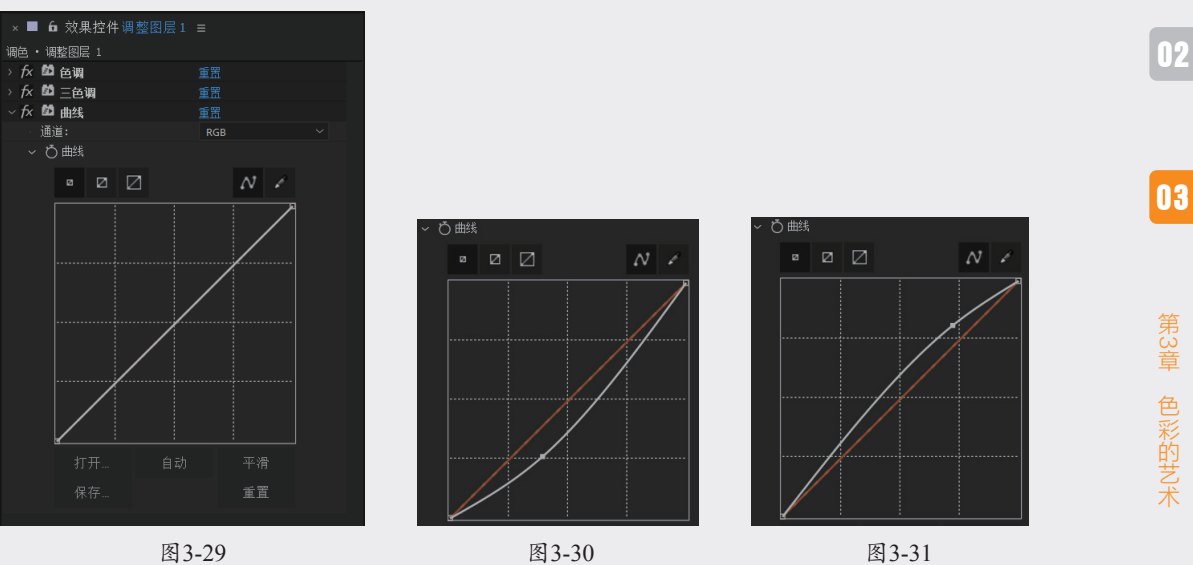

图3-29

图3-30

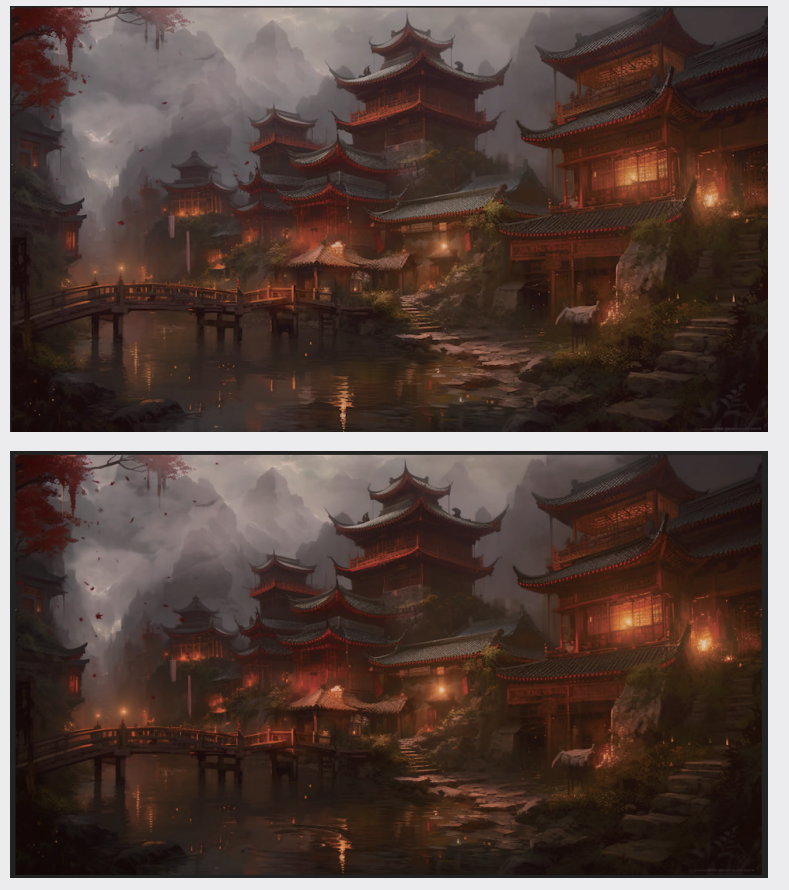

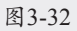

04

06

80

09

观察前后对比图可以发现,经过调整后的画面暗部变得更暗,但是并未丢失太多细节,并且相比于 调整前的画面,在光源处的泛光也有一部分减弱。这样的调整使画面更加符合肃穆古风的氛围,同时也 保留了画面的细节和质感。

#### 3.2.3 前期准备——对比度、冷暖度、饱和度

具体的操作步骤如下。

- **01** 选中调整图层,右击,在弹出的快捷菜单中选择"效果"|"颜色校正"|"亮度和对比度"选项, 为调整图层添加"亮度和对比度"效果。添加之后的"效果控件"面板如图3-33 所示。
- 02 在"效果控件"面板中,修改"亮度和对比度"|"亮度"参数值为-8,以降低画面的亮度。然后, 修改"亮度和对比度"|"对比度"参数值为-4,以增强画面的对比度。最后,打开"亮度和对比 度"|"使用旧版(支持 HDR)"开关,以获得更好的调整效果,具体的参数设置如图3-34所示。 这样可以使画面更加深沉、神秘,符合肃穆古风的氛围。

| │×■ f 效果控件调整图层 |                |               |           |
|----------------|----------------|---------------|-----------|
| 调色 · 调整图层 1    |                |               |           |
| › fx 🛍 色调      | 重置             |               |           |
| › fx 🛍 三色调     | 重置             |               |           |
| › fx 🛍 曲线      | 重置             |               |           |
| › fx 🛍 曲线 2    | 重置             |               |           |
| ~ fx 🗳 亮度和对比度  | 重置             | ✓ f× 國 亮度和对比度 | 重罟        |
| > 🖒 亮度         |                | > 0 亮度        |           |
| › Ö 对比度        |                | > 〇 对比度       |           |
| ð              | □ 使用旧版(支持 HDR) | ň             | ▶ 使用旧版 (支 |

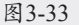

图 3-34

- **03** 选中调整图层,右击,在弹出的快捷菜单中选择"效果"|"颜色校正"|"色相/饱和度"选项,为 调整图层添加"色相/饱和度"效果。添加之后的"效果控件"面板如图3-35 所示。
- 04 在"效果控件"面板中,修改"色相/饱和度"|"主色相"参数值为+4。这样可以调整画面的主色 调,使其更加符合肃穆古风的氛围,具体的参数设置如图3-36 所示。这样可以使画面中的红色更加 鲜艳,增强画面的视觉冲击力。

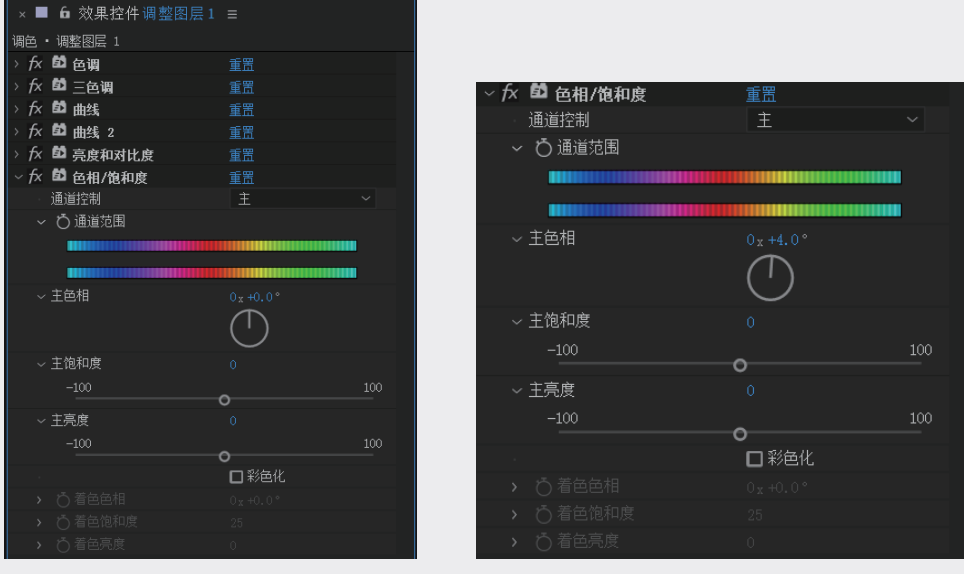

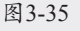

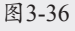

- 选中调整图层,右击,在弹出的快捷菜单中选择"效果"|"颜色校正"|"自然饱和度"选项,为 调整图层添加"自然饱和度"效果。添加之后的"效果控件"面板如图3-37 所示。
- 06 在"效果控件"面板中,修改"自然饱和度"|"自然饱和度"参数值为-10.0,以降低画面的整体饱和度。然后,修改"自然饱和度"|"饱和度"参数值为-15.0,以进一步降低画面的饱和度,具体参数设置如图3-38所示。这样可以使画面更加阴郁、神秘,符合肃穆古风的氛围。最终的合成效果前后对比如图3-39所示。

| ×■ 6 效果控件调整图层1 |    |
|----------------|----|
| 调色 · 调整图层 1    |    |
| › fx 🛍 色调      | 重置 |
| › fx 🛍 三色调     | 重置 |
| › fx 🛍 曲线      | 重置 |
| › fx 🛍 曲线 2    | 重置 |
| › fx 🛍 亮度和对比度  | 重置 |
| › fx 🛍 色相/饱和度  | 重置 |
| ~ fx 自然饱和度     | 重置 |
| > Ö 自然饱和度      |    |
| > Ö饱和度         |    |
|                |    |

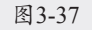

| ∽ fx | 自然饱和度          | 重置 |
|------|----------------|----|
|      | <b>〇</b> 自然饱和度 |    |
|      | Ö 饱和度          |    |
|      |                |    |

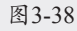

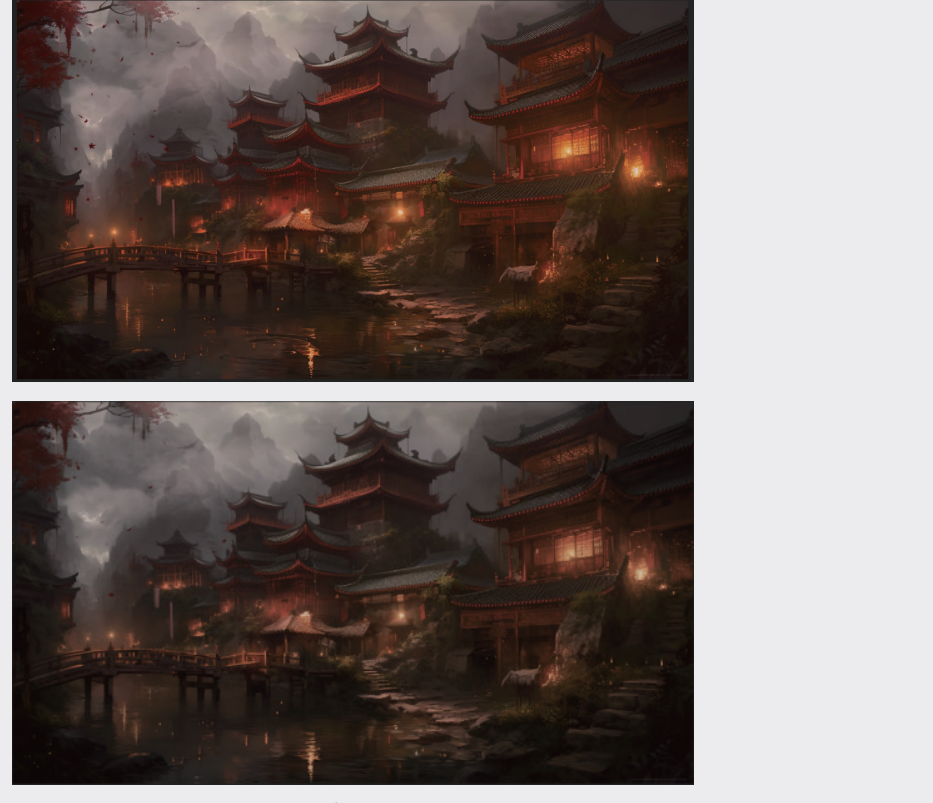

图3-39

选中调整图层,为其添加"自然饱和度"和"饱和度"效果,适当降低画面饱和度。这是为了为后 期使用 Magic Bullet Looks 插件调色做准备。

第3章 色彩的艺术

### 3.2.4 步入 Magic Bullet Looks

具体的操作步骤如下。

- 01 选中调整图层,右击,在弹出的快捷菜单中选择"效果" |RG Magic Bullet|Looks选项,为调整图层 添加 Looks效果。添加之后的"效果控件"面板如图3-40所示。
- 02 在"效果控件"面板中,单击Looks|Look|Edit按钮,进入Looks独立的工作界面,对画面进行调 色。Looks工作界面如图3-41所示,在这里可以对画面的颜色、对比度、亮度等参数进行调整,以 进一步增强画面的视觉效果,使其更加符合肃穆古风的氛围。

|                               |             | > SCOPES      |                 | • 111110100000                                                                                                    | CONTROLS > |
|-------------------------------|-------------|---------------|-----------------|----------------------------------------------------------------------------------------------------|------------|
| ×■ fo 效果控件调整图层 1<br>调色•调整图层 1 | =           |               |                 |                                                                                                    |            |
| > <u>7</u> × ≌2 色调            | 重置          |               | 19 A            |                                                                                                    |            |
| → fx 🖾 三色调                    | 重置          |               | 1               |                                                                                                    |            |
| > fx 🛍 曲线                     |             |               |                 |                                                                                                    |            |
| › <i>f</i> × ≌ 曲线 2           | 重置          |               |                 |                                                                                                    |            |
| › fx 🛍 亮度和对比度                 |             |               | Same and        |                                                                                                    |            |
| › fx 🛍 色相/饱和度                 |             |               | 1 ST            |                                                                                                    |            |
| > fx 自然饱和度                    |             |               | Same da         | and the second second se |            |
| - fx A Looks                  | 重置 Register |               |                 |                                                                                                    |            |
| ~ Ö Look                      |             |               |                 |                                                                                                    |            |
| Edit                          |             | 2             |                 |                                                                                                    |            |
| > Ŏ Strength                  |             | E3 love       |                 | A Line and Mark and Les and Cones Cone Real                                                                                                    |            |
|                               |             | Disco antidad | C Tranger waars |                                                                                                    | XV         |

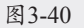

图3-41

03 单击左下角的LOOKS按钮打开预设菜单,选择Grading Setups|4 Way Video Grading选项,步骤分类 界面如图3-42所示。这样可以使用预设的颜色分级设置快速调整画面的颜色和对比度,使其更加符 合肃穆古风的氛围。

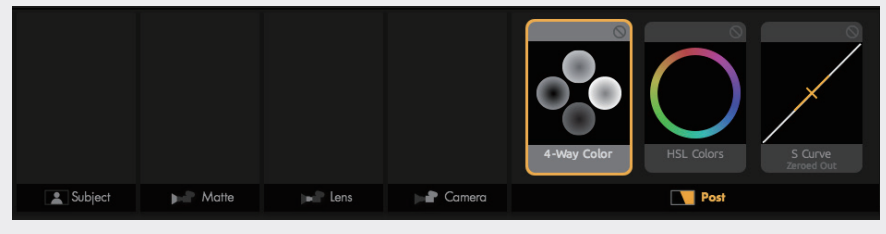

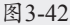

04 单击右下角TOOLS按钮打开步骤菜单,添加Subject|Shadows/Highlight、Subject|LUT、Lens|Edge softness、Matte|Color Filter、Post|Curves选项。添加后步骤分类界面如图3-43所示。这样可以对画面的不同部分进行精细调整,进一步增强画面的视觉效果。

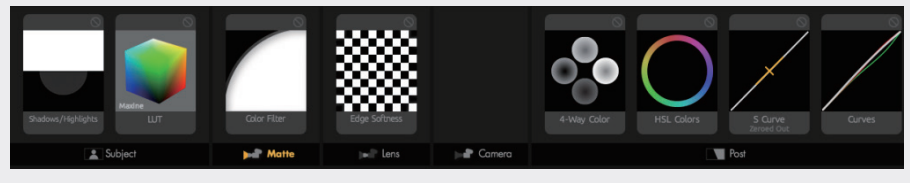

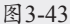

05 单击右上角的CONTROLS按钮打开参数菜单,选中步骤菜单中的Shadows/Highlight选项,修改 Shadows参数值为+1.00,以增强画面的阴影部分;修改Highlight参数值为+0.25,以降低画面的高光 部分。具体参数设置如图3-44所示。这样可以使画面的明暗对比更加明显,增强画面的视觉冲击力。

| Shadows/H               | ighlights      | 5 |
|-------------------------|----------------|---|
| Preset:                 | None           | • |
| Shadows:<br>Highlights: | +1.00<br>+0.25 |   |

图3-44

06 选中步骤菜单中的LUT选项,修改LUT模式为Maxine,以增强画面的颜色对比度和饱和度;修改 Strength参数值为40%,以控制LUT效果的强度。最终的合成效果如图3-45所示。可以看到,经过调 整后的画面更加鲜艳、饱和,符合肃穆古风的氛围。

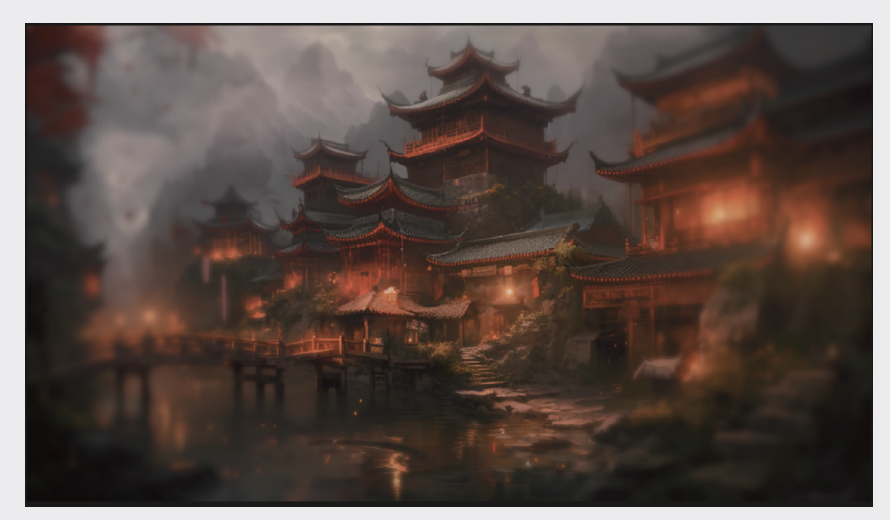

图3-45

- 07 选中步骤菜单中的Color Filter选项,修改Exposure Compensation参数值为+0.50,以增强画面的亮度;修改Color|RGB值参数分别为1.000、0.950、0.950,以调整画面的颜色,具体参数设置如图 3-46所示。这样可以使画面更加明亮、鲜艳。
- **08** 选中步骤菜单中的Edge Softness选项,修改Blur Size参数值为1.00%,以轻微模糊画面的边缘,使 其更加柔和;修改Quality参数值为10,以控制模糊效果的质量,具体参数设置如图3-47所示。这样 可以使画面的边缘更加柔和,增强画面的视觉效果。

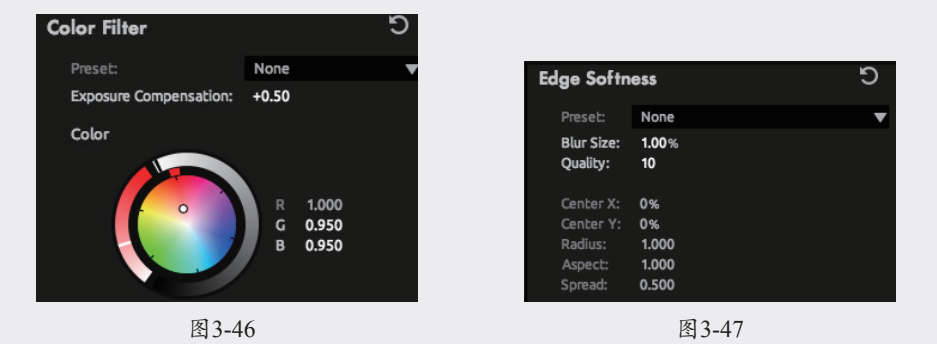

**09** 选中步骤菜单中的Curves选项,修改RGB参数值均为+0.100,以增强画面的对比度;修改Red参数 值为+0.500,以增强画面的红色;修改Green参数值为-0.500,以降低画面的绿色;修改Blue参数值 为-0.500,以降低画面的蓝色,具体参数设置如图3-48所示。 01

02

03

第3章

色彩的艺术

04

05

06

07

08

09

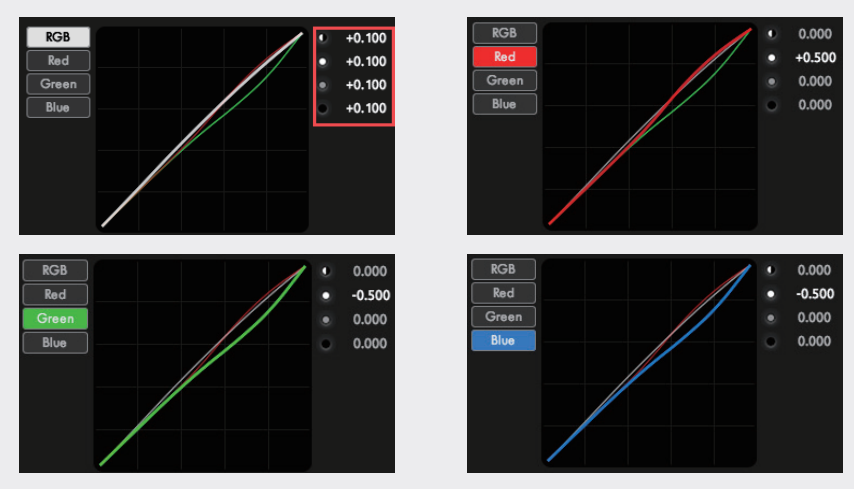

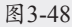

10 保存设置,退出 Looks工作面板,最终效果对比如图3-49所示。可以看到,经过调整后的画面更加 符合肃穆古风的氛围,色彩鲜艳、饱和,明暗对比明显,画面边缘柔和。

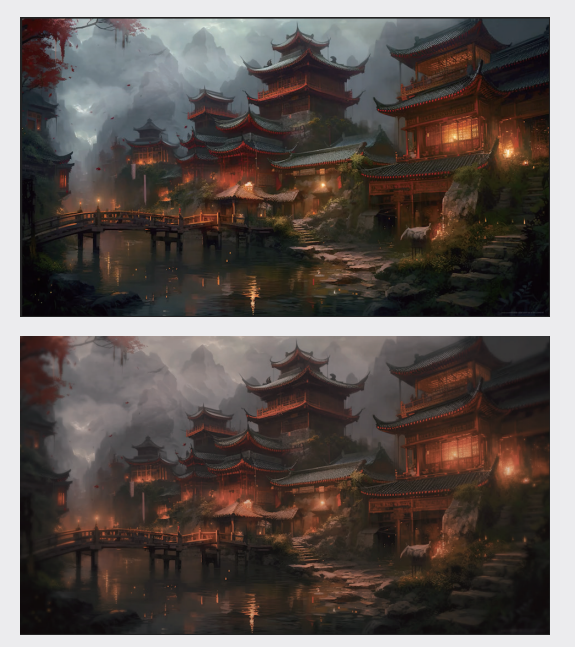

图3-49

# 3.3 本章小结

本章带领读者理解了调色的基本概念和基本步骤,学会了调色的基础操作,并介绍了 Magic Bullet Looks 这款插件的强大功能。通过使用 Magic Bullet Looks 插件,读者可以更加方便、快捷地进行调 色操作,调整画面的颜色、对比度、亮度等,以达到所需的视觉效果。同时,读者还学习了如何使用预 设和调整不同的效果参数,以进一步增强画面的视觉效果。